# 【LINE Pay】 支払画面の流れ(イメージ)

### 1

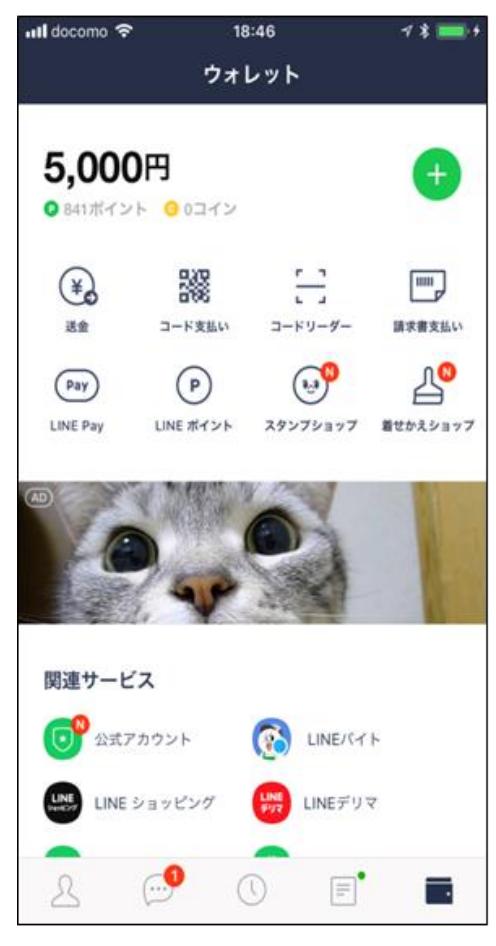

スマホアプリ LINE を起動し、右下 の赤枠ボタンをタップすると LINE ウォレット画面へ移行します。移行 後、右上の「請求書支払い」をタッ プします。

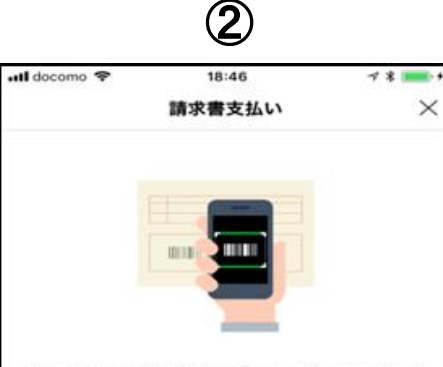

公共料金やショッピング代金などの請求書(払込票)をコード リーダーで読み取り、LINE Pay残高で代金をお支払いになれ ます。

#### コードリーダーの使い方

Step.1 この画面の下にある[次へ]をタップしてコードリーダーを開き 、請求者のパーコードをスキャンします。

Step.2 スキャンした内容を確認して、問題なければ[決済]をタップし てお支払いください。

#### 注意事項

- ・請求書支払いはLINEポイント付与の対象外です。
- 請求書支払いでは、[決済履歴]に表示される履歴をもって領 収書に代えさせていただきます。
- 請求書支払いの完了後に誤って店舗でお支払いした場合、LI NE Payでは重複分を返金できませんのでご注意ください。
  お支払い先によっては、50,000円以上の請求書支払いをご利
- 用いただけない場合があります。 ・手数料がお客さま負担の請求書の場合、お支払い時に下記の
- 手数料が加算されます。 お支払い金額が10.000円未満:64円(税込)
- お支払い金額が10,000円米温:64円(税込) お支払い金額が10,000円以上:108円(税込)
- ・スマートフォンカメラの性能によっては、バーコードが読み
- 取れない場合があります。 ・請求書支払いがご利用になれない場合は、請求書に記載され ている店舗でお支払いください。

次へ

コードリーダーの使い方や注 意事項等を確認のうえ、「次へ」 をタップします。

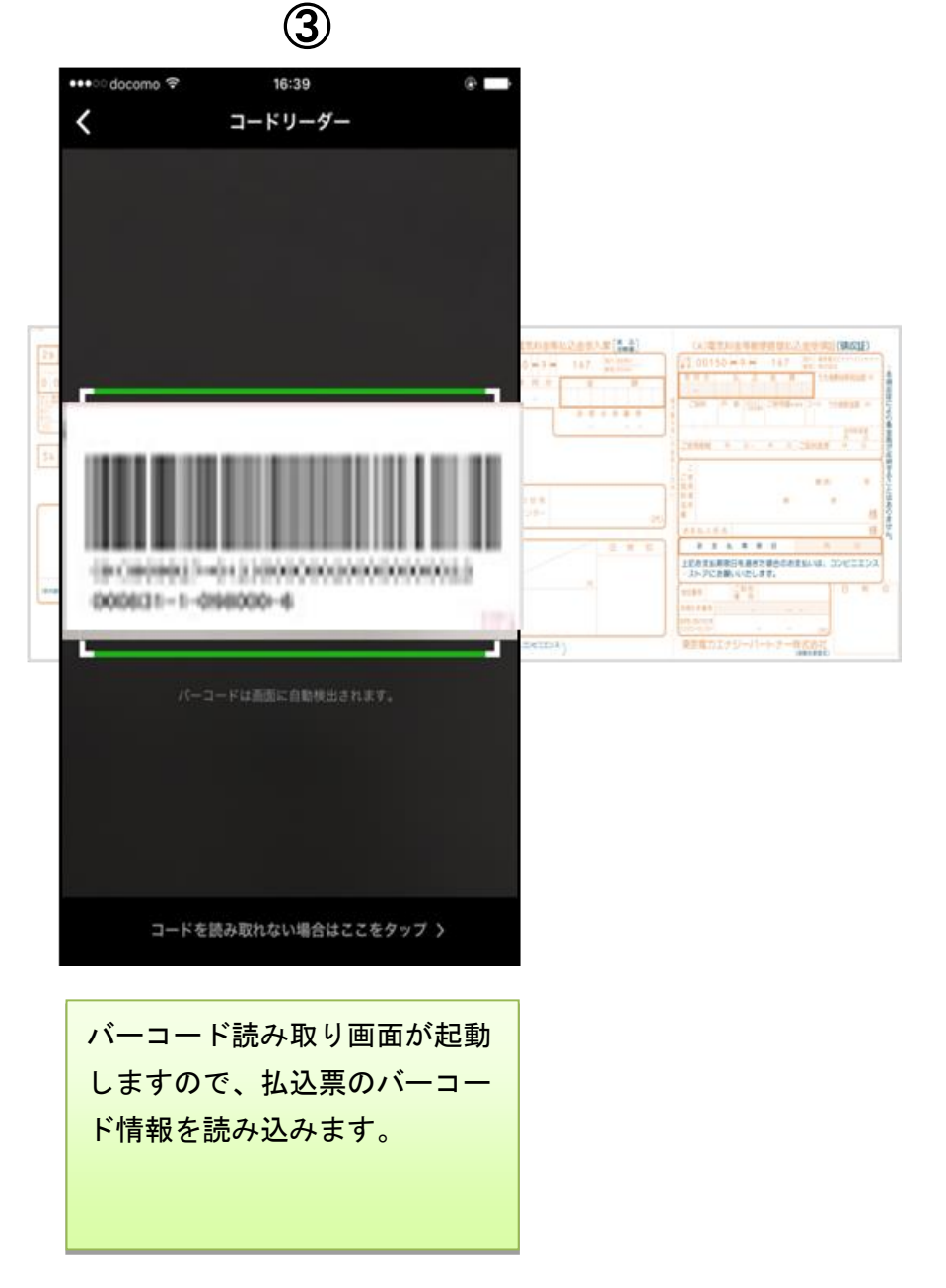

## 4

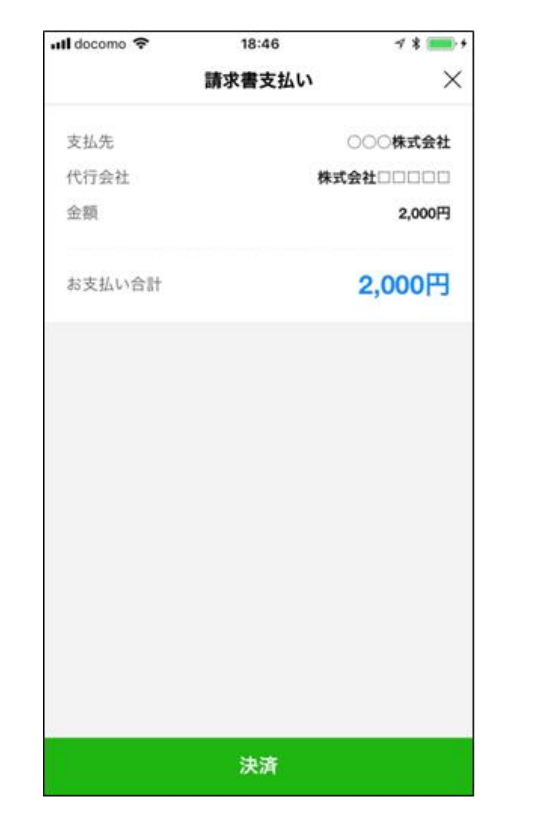

読み取りに成功しましたら

支払金額等が表示されます。

内容を確認のうえ、「決済」

をタップします。

## (5)

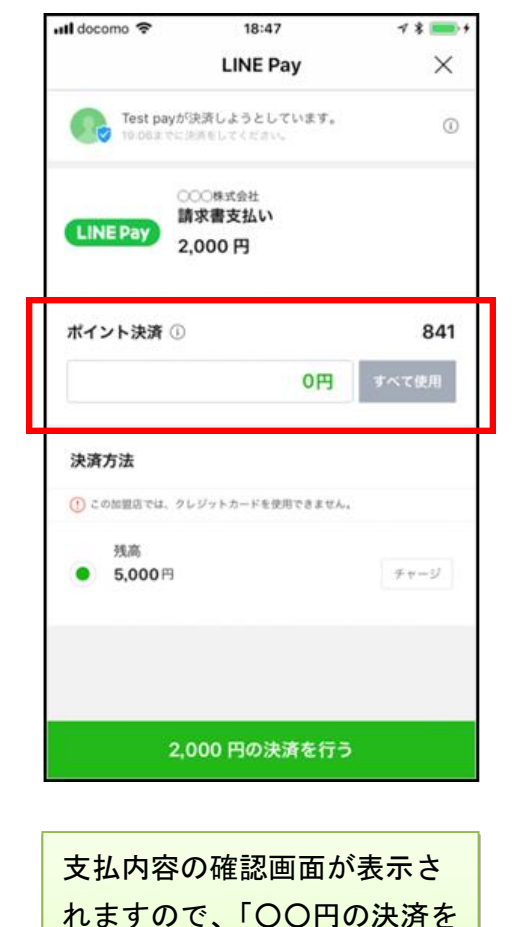

行う」をタップします。

※税公金をお支払いの場合、赤 枠内の表示はございません。

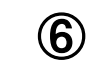

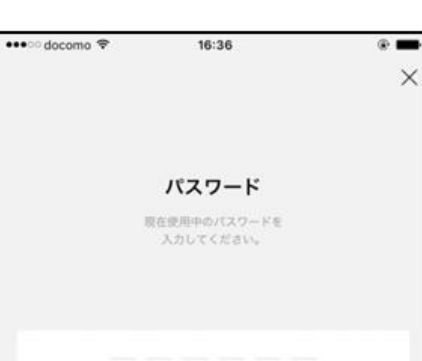

X

パスワードをお忘れの場合

1 2 3 4 6 5 7 8 9 0  $\otimes$ 

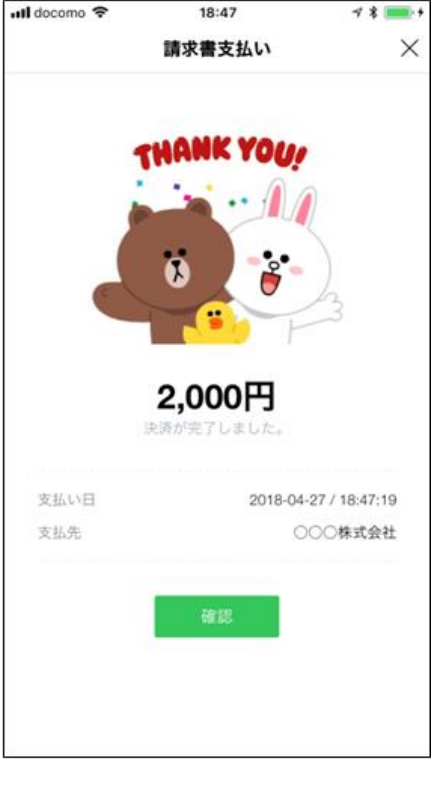

(7)

パスワードの入力画面が表示 されますので、事前に登録し たパスワードを入力します。

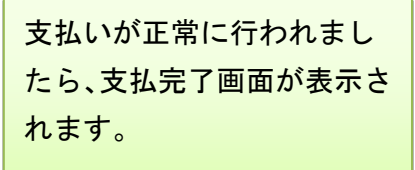

# 【LINE Pay】 支払履歴の確認画面(イメージ)

### 【 LINE Pay ウォレットの決済履歴から支払履歴を確認する場合 】

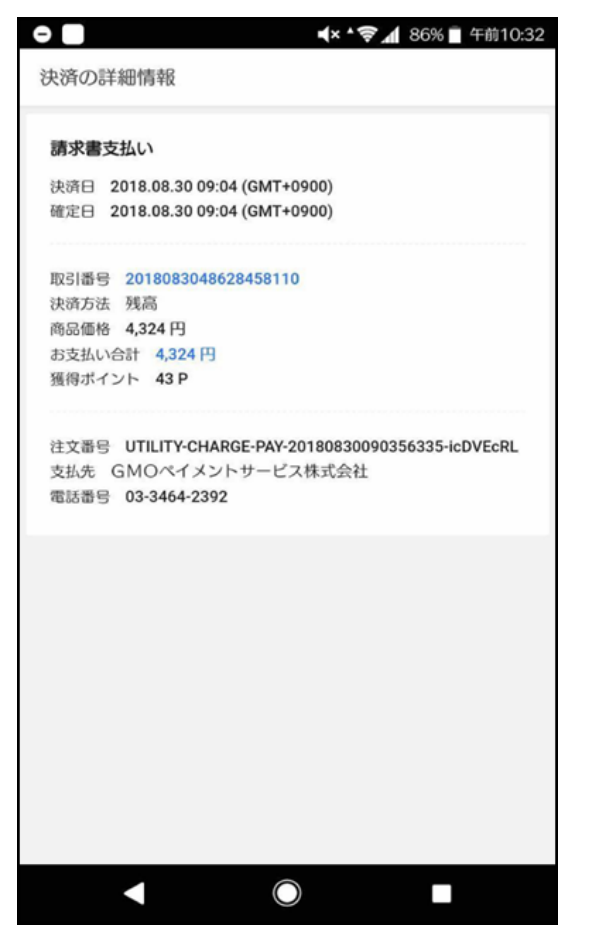

LINE ウォレット画面内の「決済履歴」 をタップすると、決済の詳細情報が表 示されます。

#### 【 LINE メッセージから支払履歴を確認する場合 】

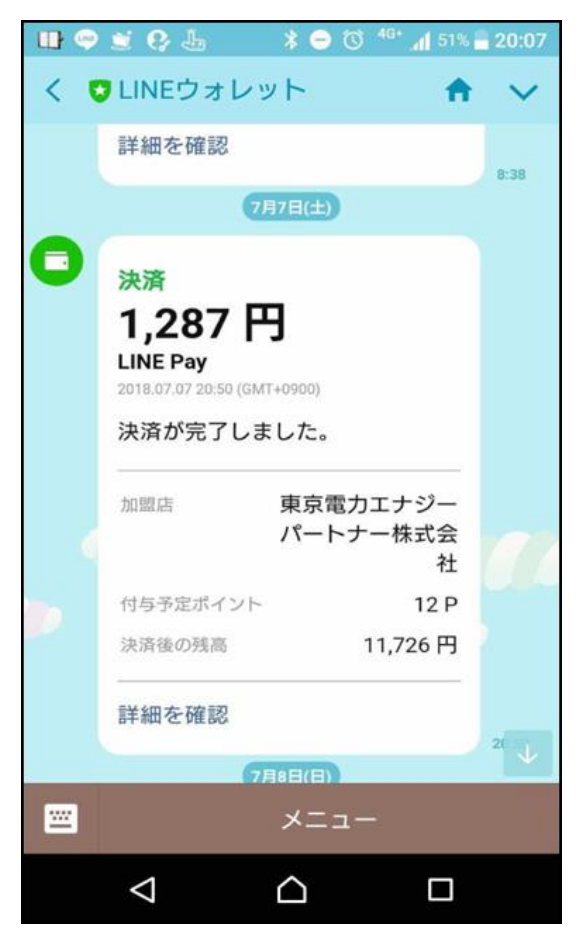

支払完了後、スマホアプリ LINE へ LINE ウォレットからメッセージが届き、決済が 完了したことを確認できます。